## Career Planning (4 year planning) in Family Access – 8<sup>th</sup> Grade Students

Log into Skyward Family Access.

Navigate to "Endorsements" in the menu on the left hand side.

<u>Before</u> starting their career plan (4 year plan) eighth grade students must declare an Endorsement <u>AND</u> an Endorsement Option.

Select Endorsement and endorsement option from the drop-down menus:

| Home                       | Endorsements |                  |             |                   |
|----------------------------|--------------|------------------|-------------|-------------------|
| Colordon                   | Declared     |                  | Achieved    |                   |
| Calendar                   | Endorsement  | Option           | Endorsement | Option            |
| Gradebook                  | Declar       | e an Endorsement | No Achie    | eved Endorsements |
| Attendance                 |              |                  |             |                   |
| Student Info               |              |                  |             |                   |
| Food Service               |              |                  |             |                   |
| Schedule                   |              |                  |             |                   |
| Test Scores                |              |                  |             |                   |
| Graduation<br>Requirements |              |                  |             |                   |
| Career Plans               |              |                  |             |                   |
| Endorsements               |              |                  |             |                   |
| Academic<br>History        |              |                  |             |                   |
| Portfolio                  |              |                  |             |                   |
| Login History              |              |                  |             |                   |

## Review and click "I Agree" to electronically sign your endorsement selection.

| Lienee              | Endorseme                           | nts                                                                                        |                                             |                                                                                             |          |
|---------------------|-------------------------------------|--------------------------------------------------------------------------------------------|---------------------------------------------|---------------------------------------------------------------------------------------------|----------|
| HUITIE              | Declared                            |                                                                                            |                                             | Achieved                                                                                    |          |
| Calendar            | Declare Endorsement                 |                                                                                            |                                             |                                                                                             | ×        |
| Gradebook           | * Endorsement:                      |                                                                                            | Option:                                     |                                                                                             | T        |
| Attendance          |                                     |                                                                                            |                                             |                                                                                             |          |
| Student Info        | Signature Require                   | d                                                                                          |                                             |                                                                                             |          |
| Food Service        | Under the Federa<br>Endorsement, yo | I Electronic Signatures in Global and Nati<br>u must be provided with certain of the follo | onal Commerce Act,<br>owing information and | before you may electronically sign this<br>I you must affirmatively agree to the            | <b>^</b> |
| Schedule            | following and the                   | eafter not withdraw your agreement.                                                        | 2                                           |                                                                                             |          |
| Test Scores         | By clicking 'I Agre                 | e' and submitting this agreement via the i                                                 | nternet, I acknowledg                       | ge that:                                                                                    |          |
| Graduation          | * I have read and                   | understood the foregoing Electronic Sign                                                   | ature Agreement and                         | that I intend to be bound thereby.                                                          |          |
| Requirement         | * I understand an                   | d agree that my electronic signature is the                                                | equivalent of a man                         | ual signature and that others may rely on it<br>it not limited to this Electronic Signature |          |
| Career Plans        | Agreement.                          | and an agreementer may e                                                                   | ntor into, moldaling be                     |                                                                                             | -        |
| Endorseme           |                                     |                                                                                            | I Agree                                     |                                                                                             |          |
| Academic<br>History | Signed By:                          |                                                                                            | Dates                                       | Signed:                                                                                     |          |
| Portfolio           | (*) Indicates a requi               | red field.                                                                                 |                                             |                                                                                             |          |
| Login History       |                                     |                                                                                            |                                             |                                                                                             | Save     |
| l                   |                                     |                                                                                            |                                             |                                                                                             |          |
|                     |                                     |                                                                                            |                                             |                                                                                             |          |

After signing, a pop-up will appear letting students know that templates have been created to help build the 4 year plan.

Click "OK".

|                            | -                                      |                                                                                                    |                                         |                                      |                 |                                  |                                  |
|----------------------------|----------------------------------------|----------------------------------------------------------------------------------------------------|-----------------------------------------|--------------------------------------|-----------------|----------------------------------|----------------------------------|
| Home                       | Career Plan Template                   | S                                                                                                    |                                         |                                      | ×               | R N                              | View Fu                          |
| Calendar                   |                                        |                                                                                                    |                                         |                                      | <u> </u>        |                                  |                                  |
| Gradebook                  | Career Plan Templ                      | ate: Bus & Ind: CTE Ag                                                                                                    |                                         | ▼ Select                             |                 |                                  |                                  |
| Attendance                 | Template Details-<br>Grad Y            | ears: 2021-2022                                                                                                    |                                         |                                      |                 | Req<br>26.000                    | In Plan                          |
| Student Info               | Diploma                                | Type: Foundation plus Endorsement                                                                                                    | t High School Program                   |                                      |                 | 4.000                            | 0.000                            |
| Food Service               | Endorse<br>Endorsement O               | Career Plan Templates                                                                                                    | llan recorde                            | ×                                    |                 | 1.000                            | 0.000                            |
| Schedule                   |                                        | The district has setup template                                                                                                    | es you can use to help get you          | started with                         | - 1             | 4.000                            | 0.000                            |
| Test Scores                | Grade 9                                | the process. To use a template, s<br>'Select'.                                                                                                    | elect one from the dropdown a           | and click                            | - 1             | 1.000                            | 0.000                            |
| Graduation<br>Requirements | Eng I<br>Credits: 1.000<br>Weight:     | You can then review your plan, if you decide to keep this template, click the 'Use Template' button. If you wish to view a different template, click the 'Change Template' button. To use no template, select the 'Do not use a |                                         |                                      |                 | 1.000<br>4.000<br>1.000          | 0.000                            |
| Career Plans               | Biology                                | template' value from the dropdow                                                                                                    | 'n.                                     | 0.500                                |                 | 1.000                            | 0.000                            |
| Endorsements               | Weight:                                |                                                                                                    |                                         | ОК                                   |                 | 3.000<br>1.000                   | 0.000<br>0.000                   |
| Academic<br>History        | World Geo<br>Credits: 1.000            | World Hist<br>Credits: 1.000                                                                                                    | US Hist<br>Credits: 1.000               | Lcono<br>Credits: 0.500              |                 | 1.000<br>0.500<br>0.500          | 0.000                            |
| Portfolio                  | Weight:                                | Weight:                                                                                                    | Weight:                                 | Weight:                              |                 | 1.000                            | 0.000                            |
| Login History              | Algebra I<br>Credits: 1.000<br>Weight: | Geometry<br>Credits: 1.000<br>Weight:                                                                                                    | Algebra II<br>Credits: 1.000<br>Weight: | Pre Cal<br>Credits: 1.000<br>Weight: |                 | 1.000<br>1.000<br>1.000<br>0.500 | 0.000<br>0.000<br>0.000<br>0.000 |
|                            |                                        |                                                                                                    |                                         | Requiremen                           | nts of Declared | Endors                           | ements                           |
|                            |                                        |                                                                                                    |                                         | ▼ Business an                        | d Industry      |                                  |                                  |
|                            |                                        |                                                                                                    |                                         | Option A: C                          | TE              |                                  |                                  |

All templates are directly tied to endorsements and endorsement options. Choose your pathway option from the drop-down menu. Students may refer to the FBISD HS Universal Course Selection sheet and High School Course Selection Guide to see all pathway options.

| Career Plan Template: F | LASH                          | Ŧ               | Select         |
|-------------------------|-------------------------------|-----------------|----------------|
| Template Details        | LASH                          |                 |                |
| P                       | ublic Serv: CTE Cosmetology   |                 |                |
| Grad rears P            | ublic Serv: CTE Firefighter   |                 |                |
| Diploma Type P          | ublic Serv: CTE Health Sci    |                 |                |
| Endorsemen              | ublic Serv: CTE Human Service |                 |                |
| Endorsement Option      | ublic Serv: CTE Law&Pub Safe  |                 |                |
| 0                       | AILS<br>o not uso a templato  |                 |                |
| Grade 9                 | Grade 10                      | Grade 11        | Grade 12       |
| PE AL                   | Engl II AL EOC                | Engl III AL     | Engl IV AL     |
| Credits: 1.000          | Credits: 1.000                | Credits: 1.000  | Credits: 1.000 |
| Weight:                 | Weight:                       | Weight:         | Weight:        |
| Engl I AL EOC           | Geom AL                       | Prob Solv Mth 1 | Aqua Sci AL    |
| Credits: 1.000          | Credits: 1.000                | Credits: 1.000  | Credits: 1.000 |
| Weight:                 | Weight:                       | Weight:         | Weight:        |
| Alg I AL EOC            | IPC AL                        | Env Syst AL     | Govt AL        |
| Credits: 1.000          | Credits: 1.000                | Credits: 1.000  | Credits: 0.500 |
| Weight:                 | Weight:                       | Weight:         | Weight:        |
| Biol AL EOC             | W Hist AL                     | US Hist AL EOC  | Econ AL        |
| Credits: 1.000          | Credits: 1.000                | Credits: 1.000  | Credits: 0.500 |
| Weight:                 | Weight:                       | Weight:         | Weight:        |

Once the template is selected, courses will automatically populate. Select "use template" on the right to keep the current template selected or "change template" to change to a different one.

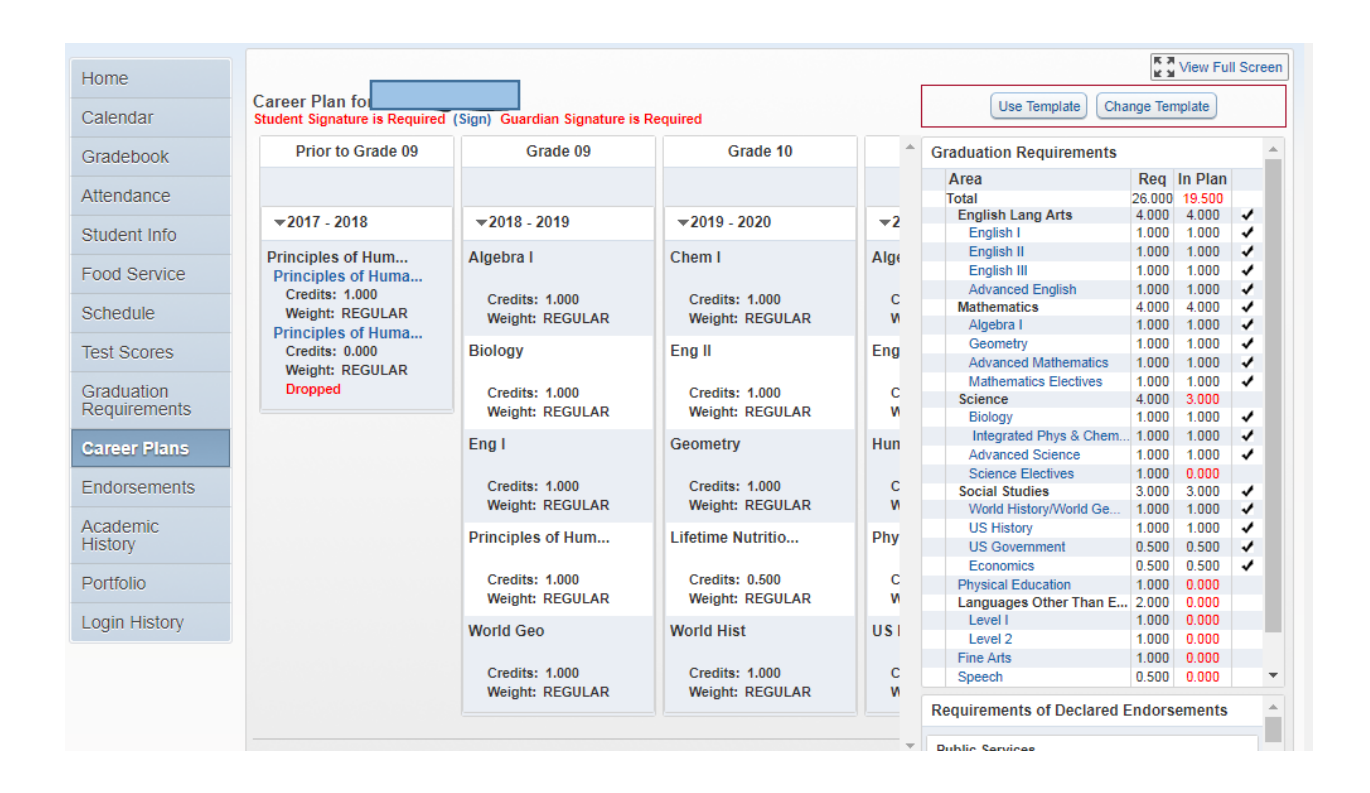

Once selected, students may now edit their 4 year plan.

Core courses for English, Math, Science, and Social Studies, along with the courses required for the selected endorsement option are automatically populated. All core courses in the template are "on-level". Students may edit their courses if they wish to take PreAP or AP courses. Students may also change the grade level a course is taken.

The pencil icon on the top right hand corner of each course indicates the course may be edited.

Eighth grade students should pay special attention to editing the courses in their freshman year <u>first</u>. These courses will become their course requests.

If time allows, students should then edit the courses for grades 10-12. Keep in mind, students will edit their 4 year plan every year.

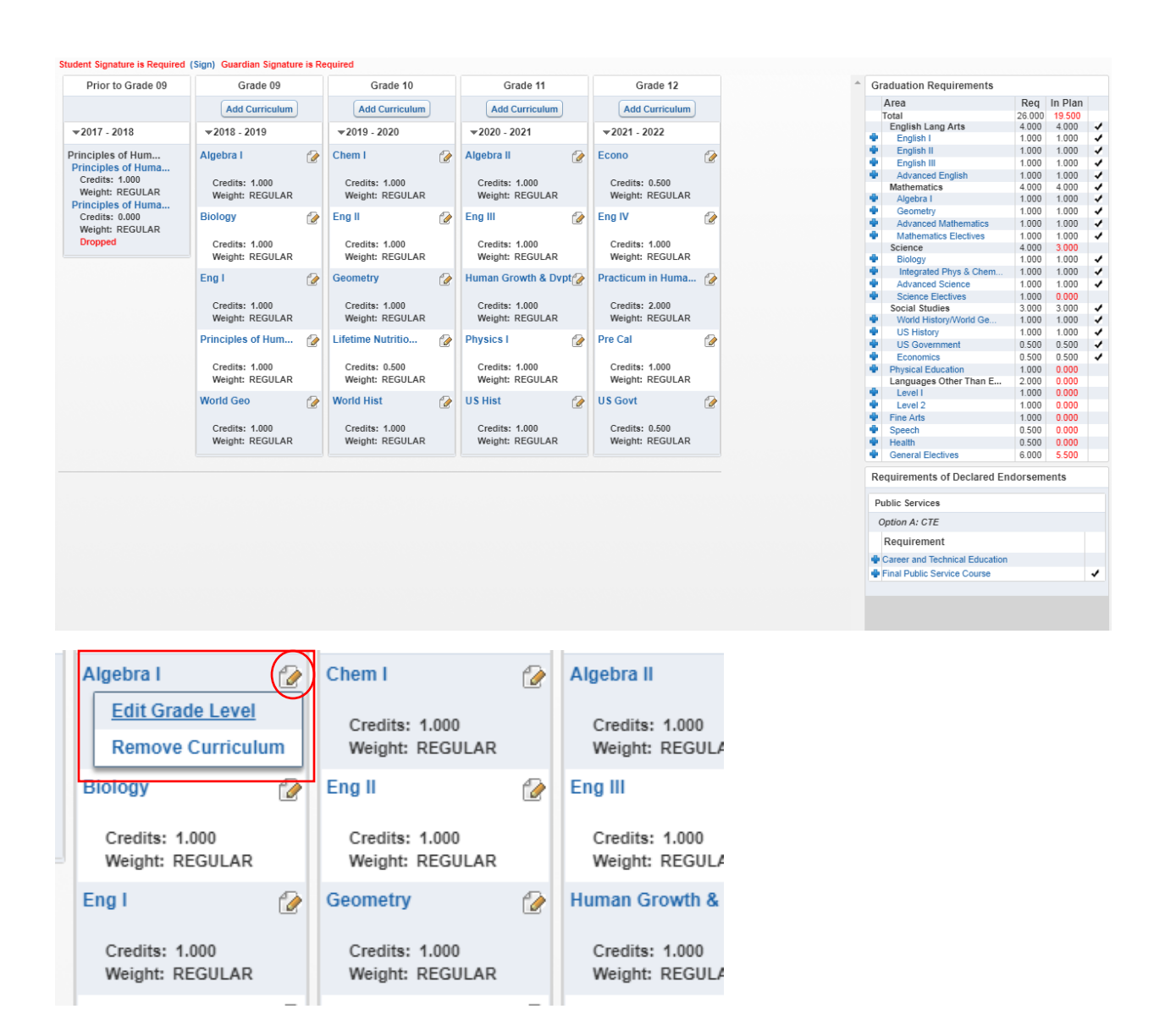

At the top of each grade year column, there is a button to "add curriculum". Students use this button to add additional classes to their career plan.

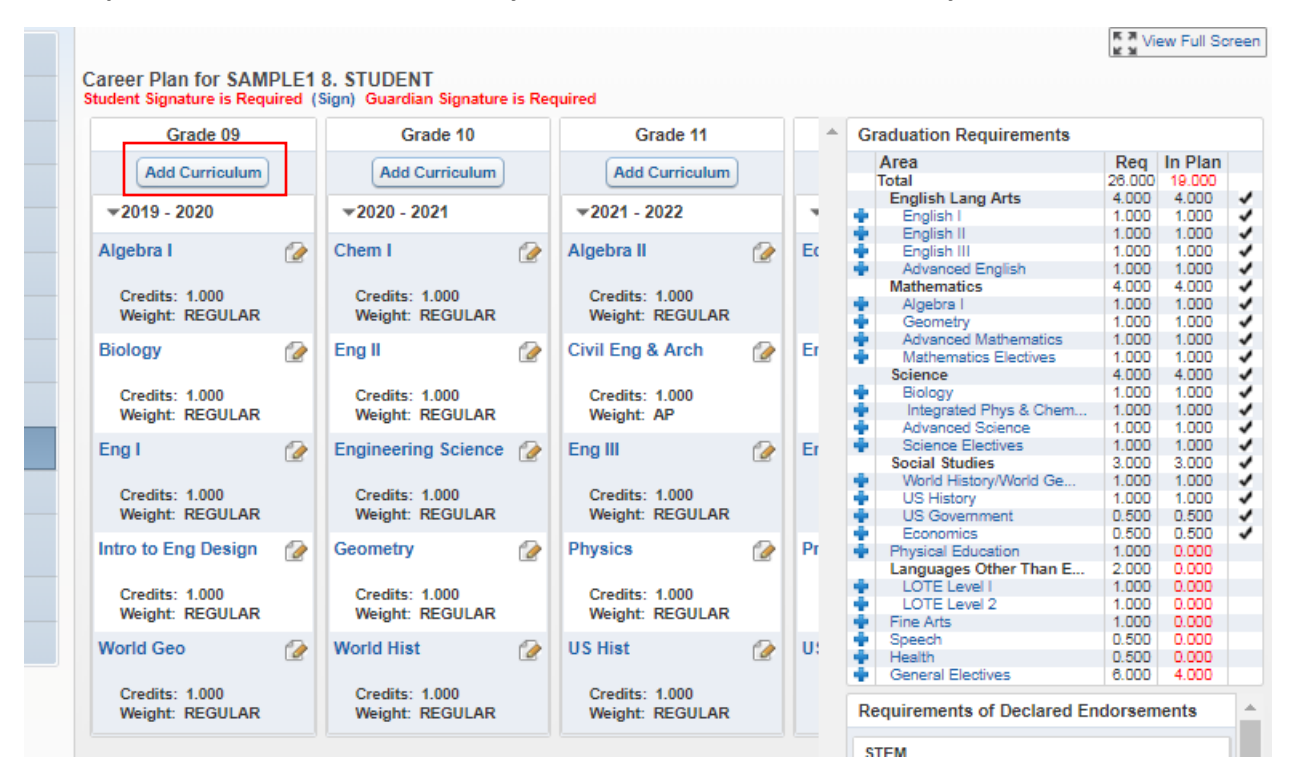

It is important to note that students may take a maximum of <u>7 credits</u> each year.

Students may search for courses to by graduation requirement area or endorsement area. They may also use "no filter" to search through all courses.

| Cu                                                                                       | rriculum Maintenan                                                                                                    | ce                           |        | × |  |  |  |
|------------------------------------------------------------------------------------------|----------------------------------------------------------------------------------------------------|------------------------------|--------|---|--|--|--|
| Credits: 1.000<br>Weight: REGULAR<br>nciples of Hum<br>Credits: 1.000<br>Weight: REGULAR | AR<br>Filter By:  Graduation Requirement Area Endorsement Requirement No Filter<br>Requirement Algebra 1<br>Grade: 09  Show Curriculums |                              |        |   |  |  |  |
| rld Geo                                                                                  | Кеу                                                                                                    | Description                  | Entity |   |  |  |  |
| Credits: 1.000                                                                           | AV112                                                                                                    | AVID I                       | 000    |   |  |  |  |
| Weight: REGULAR                                                                          | AV122                                                                                                    | AVID II                      | 000    |   |  |  |  |
|                                                                                          | AV132                                                                                                    | AVID III                     | 000    |   |  |  |  |
|                                                                                          | AV142                                                                                                    | AVID IV                      | 000    |   |  |  |  |
|                                                                                          | CAC010                                                                                                    | Principles of Architecture   | 000    |   |  |  |  |
|                                                                                          | CAC020                                                                                                    | Principles of Construction   | 000    |   |  |  |  |
|                                                                                          | CAG010                                                                                                    | Prin of Agri, Food & Nat Res | 000    |   |  |  |  |
|                                                                                          | CAT010                                                                                                    | Prin of Arts, AV Tech & Comm | 000    |   |  |  |  |
|                                                                                          | CAT380                                                                                                    | Professional Communications  | 000    |   |  |  |  |
|                                                                                          | CBU010                                                                                                    | Prin of Bus. Marketing & Fin | 000 -  |   |  |  |  |
|                                                                                          |                                                                                                    | Searc                        | ch:    |   |  |  |  |

View Full Screen UDENT Use Template Change Template Guardian Signature is Required Grade 10 Grade 11 Graduation Requirements Area Reg In Plan Total 26.000 19 English Lang Arts 4.000 4.000 ~ **v**2021 - 2022 2020 - 2021 × English I 1.000 1.000 1 English II 1.000 1.000 ~ em I Algebra II Ec English III 1.000 1.000 1 Advanced English 1.000 1.000 1 1 Mathematics 4.000 4.000 credits: 1.000 Credits: 1.000 Ż Algebra I 1.000 1.000 Veight: REGULAR Weight: REGULAR 1.000 1.000 Geometry 3 Advanced Mathematics 1.000 1.000 Er j II Civil Eng & Arch Mathematics Electives 1.000 1.000 1 Science 4.000 4.000 credits: 1.000 Credits: 1.000 Biology 1.000 1.000 1 Integrated Phys & Chem. 1.000 1.000 Veight: REGULAR Weight: AP Advanced Science 1.000 1.000 3 Science Electives 1.000 1.000 Eng III Er jineering Science Social Studies 3 000 3,000 3 World History/World Ge. 1.000 1.000 credits: 1.000 Credits: 1.000 US History 1.000 1.000 Veight: REGULAR Weight: REGULAR ~ US Government 0.500 0.500 Economics 0.500 0.500 1 metry Physics Pr Physical Education 1.000 0.000 Languages Other Than E... 2.000 0.000 1.000 0.000 LOTE Level I Credits: 1.000 Credits: 1.000 LOTE Level 2 1.000 0.000 Veight: REGULAR Weight: REGULAR 1.000 0.000 Fine Arts 0.500 0.000 Speech U: rld Hist US Hist 0.500 0.000 Health General Electives 6.000 4.000 credits: 1.000 Credits: 1.000 Veight: REGULAR Weight: REGULAR Requirements of Declared Endorsements de. STEM Option A: Engineering (CTE) Requirement Þ. CTE/Engineering

The section on the right indicates all required credits. A check mark means that the student has a course in their plan that meets that particular requirement.

Once complete, changes will automatically save.